## Residential Consumers: How to Switch from Other Electricity Purchase Options to the Regulated Tariff

## Step 1: Log in to SP Utilities Portal

At the SP Utilities Portal, go to "Services" at the top of the page and click on "Switchback".

| SPgroup<br>Empowering the Riture of Energy Home | Meter Readings                               | Bills         | Services                                                                                 | Conservation Tips                                     | Help        |    |
|-------------------------------------------------|----------------------------------------------|---------------|------------------------------------------------------------------------------------------|-------------------------------------------------------|-------------|----|
| Account No: 8                                   |                                              | ~             | PLANS<br>Wholesale                                                                       |                                                       |             |    |
|                                                 | Electricity                                  | Gas           | PAYMENT RELATED                                                                          |                                                       | 2021 🗸      | >  |
|                                                 | latest usage<br>0 kWh                        | kWh           | Request for Re<br>Request for Pa<br>Pink Notice/La<br>GIRO                               | efund<br>yment Arrangement<br>te Payment Charge Waive | er          | Г. |
|                                                 | NEIGHBOUR AVERAGE (<br>0 kWh<br>EFFICIENT () | •             | UTILITIES ACCOUNT<br>Reschedule Residential Appointment<br>Open Account<br>Close Account |                                                       |             |    |
|                                                 | 0 kWh                                        | Safe (HI Ass  | Consent Mana<br>Water Leakage                                                            | igement<br>e Appeal                                   | S O N       | D  |
|                                                 |                                              | Sure (FIE A33 | arancoj                                                                                  | MANAGE YOUR                                           | CONSUMPTION |    |

Then click on "Next".

| SPgroup<br>Engowering the future of theory                                                                                                    | ne Meter Readings | Bills | Services | Conservation Tips | Help |  |      |  | ٨ |  |
|----------------------------------------------------------------------------------------------------|-------------------|-------|----------|-------------------|------|--|------|--|---|--|
| Account No:                                                                                                    |                   | •     |          |                   |      |  |      |  |   |  |
|                                                                                                    |                   |       |          |                   |      |  |      |  |   |  |
| Switchback to Regulated Tariff                                                                                                    |                   |       |          |                   |      |  |      |  |   |  |
| This section is applicable for residential consumers who are buying electricity from the Wholesale Electricity<br>market and wish to switchback to buying electricity from SP Group at the regulated tariff.<br>Please click "Next" to proceed. |                   |       |          |                   |      |  |      |  |   |  |
|                                                                                                    |                   |       |          |                   |      |  | lext |  |   |  |

## **Step 2: Provide Details for the Request**

Select your preferred transferred date by clicking on the Calendar icon. Follow through to enter information and verify the details in the Summary page. Then click Submit to complete the request.

|               | Home | Meter Readings | Bills | Services | Conservation Tips | Help                    | 8 |  |
|---------------|------|----------------|-------|----------|-------------------|-------------------------|---|--|
| Account No:   |      |                | /     |          |                   |                         |   |  |
|               |      |                |       |          | Transfer Date     | Contact Details Summary |   |  |
| Transfer Date |      |                |       |          |                   |                         |   |  |
|               |      |                |       |          | Transfer Date     | 04/02/2022              |   |  |
|               |      |                |       |          |                   | Back                    |   |  |

## Things to Take Note

- Please note the Switchback request will take up to 5 business days to complete.
- You will receive an email confirmation from SP Group with regards to the commencement date.
- Please contact SP Group at 1800-233-8000 if you require further assistance.